# OnPay

- 54-Φ3
  - Описание
    - Сайт
      - Тарифы
      - Правовая форма
      - Территория обслуживания
- Подключение
  - Регистрация в ПСНастройка учетной записи
  - Заявка в саппорт
  - Создание тикета
  - Документация для разработчиков

## 54-ФЗ

#### http://wiki.onpay.ru/doku.php?id=tax

Оптимальный вариант - аренда онлайн-кассы размещенной непосредственно в датацентре.

Вам потребуется лишь оплатить фискальным накопитель на год (около 6500 р), готовое обслуживание оператора фискальных данных (около 3000 р.) и аренду кассы, каналов связи и размещение ее в датацентре (около 3500 в месяц)

Количество магазинов на одной кассе не ограничено, но количество чеков не более 1 чека в 5 секунд на одну кассу.

Все технические настройки компания Онпей уже сделала. Покупатели будут получать на email чеки с QR кодом для проверки в налоговой.

## Описание

Платежный агрегатор Onpay.ru предлагает услугу по организации приема электронных платежей на Вашем сайте всеми наиболее распространенными в Рунете способами оплаты.

Собранные электронные деньги могут быть автоматически переконвертированы и выведены в другие, нужные Вам электронные платежные системы, или выведены на Ваш расчетный счет. Перечисление собранной выручки осуществляется в рублях (для иностранных компаний перечисление производится в долларах США или в иной валюте).

### Сайт

http://onpay.ru/

### Тарифы

http://onpay.ru/tariffs

### Правовая форма

Юридические лица, Индивидуальные предприниматели

Необходимо заключение бумажного договора с Вашей фирмой или ИП (индивидуальным предпринимателем).

### Территория обслуживания

Россия и страны СНГ

## Подключение

Таблица данных

| Параметр                                                                   | Значение                                     | Примечание | Данные для<br>ОпенТрейд Коммерс |
|----------------------------------------------------------------------------|----------------------------------------------|------------|---------------------------------|
| Логин для API и платёжной формы                                            |                                              |            | +                               |
| Уведомлять по АРІ                                                          | True                                         |            |                                 |
| Пароль для API (secret_key)                                                |                                              |            | +                               |
| Метод отправки запросов в АРІ                                              | Post                                         |            |                                 |
| URL API                                                                    | http://example.com/payment<br>/onpay/result/ |            |                                 |
| Обязательно использовать подпись MD5 для проверки данных<br>в форме оплаты | True                                         |            |                                 |

### Регистрация в ПС

1. Для регистрации в платёжной системе OnPay, перейдите по адресу https://secure.onpay.ru/signup

Ознакомьтесь с условиями использования сервиса и введите данные, следуя подсказкам на форме.

После заполнения формы, нажмите «Регистрация».

| тегнегрироваться погут как Фирм                                                                                                    | ы, Индивидуальные предприниматели, та                                                                                                    | к и физические лица владеющие                                                                                                    |
|----------------------------------------------------------------------------------------------------|----------------------------------------------------------------------------------------------------|----------------------------------------------------------------------------------------------------|
| интернет-магазинами.<br>Для приема платежей с последуюц<br>договора с Вашей фирмой или Индие                                                                                                    | цим выводом выручки на расчетный счет,<br>мидуальным предпринимателем.                                                                                                    | необходимо заключение бумажного                                                                                                    |
| Если прием платежей будет осуще<br>достаточно согласие с условиями<br>требовать возвраты (карты, СМС и                                                                                                    | ствляться с выводом только в электронни<br>использования сервиса. В этом случае дл<br>некоторые другие), будет установлена заде                                                                                                    | ые деньги, договор необязателен,<br>ля способов оплаты, позволяющих<br>ржка на вывод от 0 до 5 дней.                                                                                                    |
| Не регистрируются следующи<br>- неработающие сайты (недост)<br>- сайты с навезликай регламой                                                                                                    | е сайты:<br>пные в т.ч. из-за неоплаченного хостинга);<br>Ч. Родино на главной);                                                                                                    |                                                                                                    |
| <ul> <li>вредоносные сайты (содержац<br/>сайты на бесплатном хостинсе)</li> </ul>                                                                                                    | цие вирусы, malware);                                                                                                    |                                                                                                    |
| <ul> <li>продающие софт для хакеров</li> <li>сайты использующие, продающ</li> </ul>                                                                                                    | и спамеров, нелицензионный софт, оказывая                                                                                                    | ощие сопутствующие услуги;                                                                                                    |
| <ul> <li>продающие ювелирную продука</li> <li>продающие оружие медикаме</li> </ul>                                                                                                    | кцию и иные товары запрещенные к продаж<br>нты наркотические вешества:                                                                                                    | е дистанционным способом;                                                                                                    |
| <ul> <li>продающие оружие, медикане<br/>- продающие алкогольную и таб<br/>- создающие финансовые пирам</li> </ul>                                                                                                    | Тачную продукцию;<br>илы заработические в интернет и другие мощенн                                                                                                    | ические «успуси»;                                                                                                    |
| <ul> <li>порно-сайты, сайты с расистск</li> <li>интернет-казино (за исключен</li> </ul>                                                                                                    | им, сексистским, экстремистским контентом;<br>ием бихмекерских и покерных сайтов);                                                                                                    |                                                                                                    |
| <ul> <li>сайты, использующие имя Опр</li> </ul>                                                                                                    | ау в ссылках, почтовых адресах, логине и т.                                                                                                    | д.                                                                                                    |
| Администрация оставляет за собо<br>потребовать документ удостоверя                                                                                                    | й право расширить этот список без предва<br>ющий личность владельца сайта.                                                                                                    | рительного уведомления, а также                                                                                                    |
| Административные вопросы:                                                                                                    |                                                                                                    |                                                                                                    |
| Телефон: +7(495) 227-84-12<br>Мобильный: +7(985) 227-84-12                                                                                                    |                                                                                                    |                                                                                                    |
| ICQ: 243360782<br>Skype: backpackers41                                                                                                    |                                                                                                    |                                                                                                    |
| Сразу после регистрации вам булет                                                                                                    | лоступен тестовый режим и тестовые плате                                                                                                    | жи                                                                                                    |
| Для включения рабочего режима на                                                                                                    | жмите в кабинете "Включить рабочий режим                                                                                                    |                                                                                                    |
| LICCRE STOLO D TOUGUUS CREATE                                                                                                    | о рабочего дна, наш модератор проверит в                                                                                                    |                                                                                                    |
| платежей. С этого момента вы може                                                                                                    | те полноценно работать.                                                                                                    | аш сайт и включит прием реальных                                                                                                    |
| платежей. С этого момента вы може<br>Сайт, не открывающийся в течени<br>быть улаген                                                                                                    | те полноценно работать.<br>е 3-х месяцев автоматически деактивируе:                                                                                                    | аш сайт и включит прием реальных<br>тся, а при отсутствии денег может                                                                                                    |
| полтежей. С этого момента вы може<br>Сайт, не открывающийся в течени<br>быть удален.                                                                                                    | разона о дня, над надоргор проверит в<br>те полноценно работать.<br>е 3-х месяцев автоматически деактивируе:                                                                                                    | аш сайт и включит прием реальных<br>тся, а при отсутствии денег может                                                                                                    |
| подтежей. С этого монента вы може<br>Сайт, не открывающийся в течени<br>быть удален.<br>Общие вопросы:<br>Skype: Onpay.ru                                                                                                    | разона о днику над над рагор проверит в<br>те полноцению работать.<br>е 3-х месяцев автоматически деактивируе                                                                                                    | аш сайт и включит прием реальных<br>тся, а при отсутствии денег может                                                                                                    |
| подтежей, С этого монента вы може<br>Сайт, не открывающийся в течени<br>быть удален.<br>Общие вопросы:<br>Skype: Onpay.ru<br>Teлефон (Би-Лайн): +7(963) 533-81-<br>Форма обратной связи: http://onpay.                                                                                                    | ризона о для под работать.<br>не полноценню работать.<br>не 3-х месяцев автоматически деактивируе:<br>53 с 11 до 19 Мск<br>ru/feedback/                                                                                                    | аш сайт и включит прием реальных<br>тся, а при отсутствии денег может                                                                                                    |
| полежей. С этого монента вы може<br>Сайт, не открывающийся в течени<br>быть удален.<br>Общие вопросы:<br>Skype: Опрау.ru<br>Телефон (Би-Лайн): +7(963) 533-81-<br>Форма обратной связи: http://onpay.<br>1нформация о Ваш                                                                                                    | разона о для нал падерной просери в<br>те полноценно работать.<br>е 3-х месяцев автоматически деактивируе<br>53 с 11 до 19 Мск<br>ru/feedback/                                                                                                    | аш сайн й вхлючин прием реальных<br>тся, а при отсутствии денег может                                                                                                    |
| полатежей, С этого монента вы може<br>Сайт, не открывающийся в течени<br>быть удален.<br>Общие вопросы:<br>Skype: Опрау.ru<br>Телефон (Би-Лайн): +7(963) 533-81-<br>Форма обратной связи: http://onpay.                                                                                                    | ризонски для над подсратор проверит в<br>те полноценно работать.<br>е 3-х месяцев автоматически деактивирует<br>53 с 11 до 19 Мск<br>ru/feedback/                                                                                                    | аш сайт и включит прием реальных<br>тся, а при отсутствии денег может                                                                                                    |
| ноль этого, в течение следующети<br>платежей. С этого комента вы може<br>Сайт, не открывающийся в течени<br>быть удален.<br>Общие вопросы:<br>Skype: Onpay.ru<br>Телефон (Би-Лайн): +7(963) 533-81-<br>Форма обратной связи: http://onpay.<br>1нформация о Ваш<br>Название магазина:                                                                                                    | ризона о для лаш подрагор проверят в<br>те полноценно работать,<br>е 3-х месяцев автоматически деактивируе<br>53 с 11 до 19 Мск<br>ru/feedback/<br>Iем сервисе                                                                                                    | аш сайт и включит прием реальных<br>тся, а при отсутствии денег может<br>() Сервис                                                                                                    |
| полатежей. С этого монента вы може<br>Сайт, не открывающийся в течени<br>быть удален.<br>Общие вопросы:<br>Skype: Опрау.ru<br>Телефон (Би-Лайн): +7(963) 533-81-<br>Форма обратной связи: http://onpay.<br>1НФОРМАЦИЯ О ВАШ<br>Название магазина:<br>Описание Вашего товара                                                                                                    | розона о для падарной просели в<br>те полноценно работать.<br>е 3-х месяцев автоматически деактивируе<br>53 с 11 до 19 Мск<br>ru/feedback/<br>IEM СЕРВИСЕ                                                                                                    | аш сайт и включит прием реальных<br>тся, а при отсутствии денег может                                                                                                    |
| полатежей. С этого монента вы може<br>Сайт, не открывающийся в течени<br>быть удален.<br>Общие вопросы:<br>Skype: Опрау.ru<br>Телефон (Би-Лайн): +7(963) 533-81-<br>Форма обратной связи: http://onpay.<br>1Hформация о Ваш<br>Название магазина:<br>Описание Вашего товара<br>или услуги:                                                                                                    | ризонски для над подсратор проверит в<br>те полноценно работать.<br>е 3-х месяцев автоматически деактивирует<br>53 с 11 до 19 Мск<br>ru/feedback/                                                                                                    | Сервис           Укажите название, краткое описание и адрес Вашего действующего сайта, на                                                                                                    |
| полатежей. С этого монента вы може<br>Сайт, не открывающийся в течени<br>быть удален.<br>Общие вопросы:<br>Skype: Опрау.ru<br>Телефон (Би-Лайн): +7(963) 533-81-<br>Форма обратной связи: http://onpay.<br>1нформация о Ваш<br>Название магазина:<br>Описание Вашего товара<br>или услуги:                                                                                                    | розона о для и нал поделно провери о<br>те полноценно работать.<br>е 3-х месяцев автоматически деактивируе<br>53 с 11 до 19 Мск<br>ru/feedback/                                                                                                    | Сервис           Укажите название, краткое описание и адрес Вашего действующего сайта, на котором Вы планируете                                                                                                    |
| нола стидующет и вы може<br>Сайт, не открывающийся в течени<br>быть удален.<br>Общие вопросы:<br>Skype: Опрау.ru<br>Телефон (бы-Лайн): +7(963) 533-81-<br>Форма обратной связи: http://onpay.<br>1нформация о Ваш<br>Название магазина:<br>Описание Вашего товара<br>или услуги:                                                                                                    | за что Вам будут платить посетители                                                                                                    | Сервис           Укажите название, краткое описание и адрес Вашего действующего сайта, на котором Вы планируете принимать платежи.                                                                                           |
| иола техей. С этого монента вы може<br>Сайт, не открывающийся в течени<br>быть удален.<br>Общие вопросы:<br>Skype: Опрау.ru<br>Телефон (Би-Лайн): +7(963) 533-81-<br>Форма обратной связи: http://onpay.<br>1HФОРМАЦИЯ О ВАШ<br>Название магазина:<br>Описание Вашего товара<br>или услуги:<br>URI сайта:                                                                                       | за что Вам будут платить посетители                                                                                                    | Сервис           Укажите название, краткое описание и адрес Вашего действующего сайта, на котором Вы планируете принимать платежи.                                                                                           |
| иола техей. С этого монента вы може<br>Сайт, не открывающийся в течени<br>быть удален.<br>Общие вопросы:<br>Skype: Опрау.ru<br>Телефон (Би-Лайн): +7(963) 533-81-<br>Форма обратной связи: http://oпрау.<br>1HфОрМаЦИЯ О Ваш<br>Название магазина:<br>Описание Вашего товара<br>или услуги:<br>URI сайта:                                                                                       | за что Вам будут платить посетители<br>В формате http://sait.ru                                                                                                    | Сервис           Укажите название, краткое описание и адрес Вашего действующего сайта, на котором Вы планируете принимать платежи.                                                                                           |
| иола техей, С этого монента вы може<br>Сайт, не открывающийся в течени<br>быть удален.<br>Общие вопросы:<br>Skype: Опрау.ru<br>Телефон (Би-Лайн): +7(963) 533-81-<br>Форма обратной связи: http://onpay.<br>1Нформация о Ваш<br>Название магазина:<br>Описание Вашего товара<br>или услуги:<br>URI сайта:<br>Идентификатор сайта:                                                               | за что Вам будут платить посетители<br>В формате http://sait.ru                                                                                                    | Сервис           Укажите название, краткое описание и адрес Вашего действующего сайта, на котором Вы планируете принимать платежи.                                                                                           |
| иола этого, в течение следующети<br>платежей, с этого монента вы може<br>Сайт, не открывающийся в течени<br>быть удален.<br>Общие вопросы:<br>Skype: Опрау.ru<br>Телефон (Би-Лайн): +7(963) 533-81-<br>Форма обратной связи: http://onpay.<br>1Нформация о Ваш<br>Название магазина:<br>Описание Вашего товара<br>или услуги:<br>URI сайта:<br>Идентификатор сайта:                             | роонно о дотать.<br>е з-х месяцев автоматически деактивируе:<br>53 с 11 до 19 Мск<br>ru/feedback/<br>IEM CEPBИCE<br>За что Вам будут платить посетители<br>В формате http://sait.ru<br>Может содержать только латинск<br>буквы шифон заак полиолико латинск                                                                                                    | Сервис           Укажите название, краткое описание и адрес Вашего действующего сайта, на котором Вы планируете принимать платежи.                                                                                           |
| иола техно, в течение опериоцен<br>патежей, с этого монента вы може<br>Сайт, не открывающийся в течени<br>быть удален.<br>Общие вопросы:<br>Skype: Опрау.ru<br>Телефон (Би-Лайн): +7(963) 533-81-<br>Форма обратной связи: http://опрау.<br>1нформация о Ваш<br>Название магазина:<br>Описание Вашего товара<br>или услуги:<br>URI сайта:<br>Идентификатор сайта:                               | роона о для и нал надернор провери в<br>те полноценно работать.<br>e 3-х месяцев автоматически деактивируе<br>53 с 11 до 19 Мск<br>ru/feedback/<br>IEM CEPBИCE<br>За что Вам будут платить посетители<br>В формате http://sait.ru<br>Может содержать только латинск<br>буквы, цифры, знак подчеркивания(_)<br>состоять из 6-20 символов.                                                                                                    | аш сайт и включит прием реальных<br>тся, а при отсутствии денег может                                                                                                    |
| иола техей. С этого монента вы може<br>Сайт, не открывающийся в течени<br>быть удален.<br>Общие вопросы:<br>Skype: Опрау.ru<br>Телефон (Би-Лайн): +7(963) 533-81-<br>Форма обратной связи: http://oпрау.<br>1НФОРМАЦИЯ О ВАШ<br>Название магазина:<br>Описание Вашего товара<br>или услуги:<br>URI сайта:<br>Идентификатор сайта:                                                               | роона о для и пал подгор провери в<br>те полноценно работать.<br>e 3-х месяцев автоматически деактивируе<br>53 с 11 до 19 Мск<br>ru/feedback/<br>IEM CEPBUCE<br>За что Вам будут платить посетители<br>В формате http://sait.ru<br>Может содержать только латинск<br>буквы, цифры, знак подчеркивания(_)<br>состоять из 6-20 символов.<br>BHИМАНИЕ! Ваш идентификатор сай                                                                                                    | сант и включит прием реальных<br>тся, а при отсутствии денег может           ОСервис           Укажите название, краткое<br>описание и адрес Вашего<br>действующего сайта, на<br>котором Вы планируете<br>принимать платежи. |
| иола техей. С этого монента вы може<br>Сайт, не открывающийся в течени<br>быть удален.<br>Общие вопросы:<br>Skype: Опрау.ru<br>Телефон (Би-Лайн): +7(963) 533-81-<br>Форма обратной связи: http://oпрау.<br>1Нформация о Ваш<br>Название магазина:<br>Описание Вашего товара<br>или услуги:<br>URI сайта:<br>Идентификатор сайта:                                                               | роонсь о для и нал надернор провери в<br>те полноценно работать.<br>e 3-х месяцев автоматически деактивирует<br>53 с 11 до 19 Мск<br>ru/feedback/<br>IEM CEPBUCE<br>За что Вам будут платить посетители<br>В формате http://sait.ru<br>В формате http://sait.ru<br>Может содержать только латинск<br>буквы, цифры, знак подчеркивания()<br>состоять из 6-20 символов.<br>BHIMAHIE! Ваш идентификатор сай<br>будет виден плательщикам! Делайте е<br>созвучным названию Вашего сайта!                                                    | Сервис           Укажите название, краткое описание и адрес Вашего действующего сайта, на котором Вы планируете принимать платежи.                                                                                           |
| она этого, в течение следующети<br>полатежей, с этого монента вы може<br>Сайт, не открывающийся в течени<br>быть удален.<br>Общие вопросы:<br>Skype: Опрау.ru<br>Телефон (Би-Лайн): +7(963) 533-81-<br>Форма обратной связи: http://oпрау.<br><b>1нформация о Ваш</b><br>Название магазина:<br>Описание Вашего товара<br>или услуги:<br>URI сайта:<br>Идентификатор сайта:                      | росоия о для иси подгорнор провери в<br>те полноценно работать.<br>e 3-х месяцев автоматически деактивирует<br>53 с 11 до 19 Мск<br>ru/feedback/<br>IEM CEPBИCE<br>За что Вам будут платить посетители<br>В формате http://sait.ru<br>Может содержать только латинск<br>буквы, цифры, знак подчеркивания(_)<br>состоять из 6-20 символов.<br>ВниманиЕ Ваш идентификатор сай<br>будет виден плательщикам! Делайте с<br>созвучным названию Вашего сайта!                                                                                 | Сервис           Укажите название, краткое описание и адрес Вашего действующего сайта, на котором Вы планируете принимать платежи.                                                                                           |
| обла этого, в течение следующети<br>полатежей, с этого монента вы може<br>Сайт, не открывающийся в течени<br>быть удален.<br>Общие вопросы:<br>Skype: Опрау.ru<br>Телефон (Би-Лайн): +7(963) 533-81-<br>Форма обратной связи: http://опрау.<br><b>1нформация о Ваш</b><br>Название магазина:<br>Описание Вашего товара<br>или услуги:<br>URI сайта:<br>Идентификатор сайта:<br>Регион доставки: | росонс о для и нал подгор провери в<br>те полноценно работать.<br>e 3-х месяцев автоматически деактивирует<br>53 с 11 до 19 Мск<br>ru/feedback/<br>IEM CEPBИCE<br>За что Вам будут платить посетители<br>В формате http://sait.ru<br>Может содержать только латинск<br>буквы, цифры, знак подчеркивания(_)<br>состоять из 6-20 символов.<br>BHIMAHIE! Ваш идентификатор сай<br>будет виден плательщикам! Делайте с<br>созвучным названию Вашего сайта!<br>Россия<br>Например, "Москва и область" или "Ве                               | Сервис     Укажите название, краткое     описание и адрес Вашего     действующего сайта, на     котором Вы планируете     принимать платежи.                                                                                 |
| осла этого, в течение сладующет<br>платежей, с этого монента вы може<br>Сайт, не открывающийся в течени<br>быть удален.<br>Общие вопросы:<br>Skype: Опрау, ги<br>Телефон (Би-Лайн): +7(963) 533-81-<br>Форма обратной связи: http://oпрау.<br>1Нформация о Ваш<br>Название магазина:<br>Описание Вашего товара<br>или услуги:<br>URI сайта:<br>Идентификатор сайта:                             | росона о для и нал подгор провери в р<br>те полноценно работать.<br>e 3-х месяцев автоматически деактивирует<br>53 с 11 до 19 Мск<br>ru/feedback/<br>IEM CEPBИCE<br>За что Вам будут платить посетители<br>В формате http://sait.ru<br>В формате http://sait.ru<br>Может содержать только латинск<br>буквы, цифры, знак подчеркивания(_)<br>состоять из 6-20 символов.<br>BHИМАНИЕ! Ваш идентификатор сай<br>будет виден плательщикам! Делайте с<br>созвучным названию Вашего сайта!<br>Россия<br>Например, "Москва и область" или "Ве | Сервис<br>Укажите название, краткое<br>описание и адрес Вашего<br>действующего сайта, на<br>котором Вы планируете<br>принимать платежи.                                                                                      |

### Настройка учетной записи

1. Перейдите по адресу https://secure.onpay.ru/login для авторизации в системе.

Введите указанные при регистрации е-mail и пароль, нажмите кнопку «Войти».

Обратите внимание, данные на скриншоте используются для примера. Не используйте их.

| Вход           | в кабинет        |
|----------------|------------------|
| E-mail         | example@mail.com |
| Пароль         | •••••            |
| Забыли пароль? | Войти            |

#### 2. Перейдите по адресу <u>https://secure.onpay.ru/account\_activation/new</u> для включения рабочего режима.

#### Ознакомьтесь с условиями активации.

Введите данные, следуя подсказкам на форме. После заполнения формы, нажмите «Активировать учетную запись».

| Включение рабочего режима<br>Прежде чем включить рабочий режим убедитесь что Ваш сайт в рабочем состоянии и содержит:<br>1 Внятное описание товаров или услуг которые вы будете продавать.<br>2 Описание сроков у условий доставки товаров или услуг.<br>3 Контактные данные по которым можно с вами оперативно связаться<br>Заполните анкету ниже и нажитите кнопку «Отправить заявку модератору». Ответ будет выслан на е-mail владельца аккаунта в<br>течение следующего рабочего дня.<br>1. Опишите кратко, какие товары и/или услуги Вы будете продавать.<br>Напримеел: Товары для домащими животных: корма, испушки, декарства, сопутствующие товары. |
|----------------------------------------------------------------------------------------------------|
| <ol> <li>Вы ранее продавали товары/услуги через Интернет? Если да, то какие именно? Как был организован прием платежей?</li> <li>Например: Ранее я занимался торговлей автозапчастями по своему региону. (Сайт http://www.auto11.ru/). Покупатели могли оплачивать товар через WebMoney, Yandex.Деньги, также я выставлял счета для оплаты безналом. Сейчас я расширяю</li> </ol>                                                                                                    |
| ассортимент и подключаю дополнительные способы оплаты.                                                                                                    |
| <ol> <li>Пожалуиста даите ссылки на ваш саит со страничками о Вашеи компании, товарах, условиях работы и доставки.</li> </ol>                                                                                                    |
| • Описание товаров или услуг которые вы будете продавать.<br>Например: http://www.site.ru/catalog                                                                                                    |
| • Описание сроков у условий доставки товаров или услуг.<br>Например: http://www.site.ru/uslovija                                                                                                    |
| <ul> <li>Контактные данные по которым можно с вами оперативно связаться.<br/>Например: http://www.site.ru/contacts</li> </ul>                                                                                                    |
| • Место (ссылка) где размещена платежная форма.<br>Например: все страницы внутри http://www.site.ru/catalog                                                                                                    |
| <ul> <li>Информация о компании (адрес, реквизиты и т. п.).<br/>Например: http://www.site.ru/about</li> </ul>                                                                                                    |
| <ul> <li>ВНИМАНИЕ!!! Если ваш сайт еще закрыт от посетителей - пришлите модератору данные для гостевого доступа.<br/>Например: http://www.site.ru/login login – site password – guest1234</li> </ul>                                                                                                    |
| 🗌 Включить Яндекс                                                                                                    |
| Спасибо за Ваше время.                                                                                                    |
| Пожалуйста нажмите кнопку «Активировать учетную запись», чтобы выслать предоставленную информацию на рассмотрение<br>модератора. Вы получите ответ в течение 1 рабочего дня.                                                                                                    |
| Если у вас возникли вопросы:                                                                                                    |
| • Найдите дополнительную информацию в нашей Wiki http://wiki.onpay.ru/doku.php                                                                                                    |
| • Свяжитесь с нами по телефону, электронной почте или чат-клиенту http://onpay.ru/contacts/                                                                                                    |
| Активировать учетную запись                                                                                                    |

#### 3. Перейдите в раздел «Настройки магазина».

Аккаунт: 14452 Фирма: Нет фирмы 🔽 Сайт: olymart\_ru 💌 Роль: Владелец #15595 Новости Деньги Платежи Личные данные Настройки магазина) Отзывы SMS уведомления Оплата Администрирование

4. Заполните форму, используя скриншот ниже, как пример.

В качестве логина для API и платёжной формы, укажите домен вашего сайта, разделённый символом подчёркивания.

Пароль для АРІ можно сгенерировать, нажав на соответствующую ссылку под полем для ввода.

#### Пример URL API - http://<u>example.com</u>/payment/onpay/result/

#### example.com в URL следует заменить на домен своего сайта.

После введения данных, нажмите «Сохранить».

| – Сервис ———                                       |                                                                                                    |                                                                                                    |
|----------------------------------------------------|----------------------------------------------------------------------------------------------------|----------------------------------------------------------------------------------------------------|
| Сайт привязан к фирме: Нет фир<br>Сменить фирму на | мы                                                                                                    | Настройки магазина                                                                                          |
| Логин для АРІ и платёжной<br>формы:                | example_com<br>https://secure.onpay.ru/pay/olymart_ru                                                                         | разделе Сервис вы<br>размещаете описание Вашего<br>сайта, которое будет размещено                           |
| Название магазина (торговая<br>марка):             |                                                                                                    | разделе "Партнеры". В разделе<br>"Настройки API IN" указываются                                             |
| Описание товара или услуги:                        |                                                                                                    | параметры для автоматического<br>внесения информации об оплате<br>в информационную базу Вашего<br>магазина. |
| Регион доставки:                                   |                                                                                                    |                                                                                                    |
| Адрес сайта (для посетителей):                     | http://example.com/                                                                                                    |                                                                                                    |
| Настройки API IN                                   | ✓ Уведомлять по АРІ                                                                                                    | Настройки АРІ                                                                                               |
| Пароль для API (secret_key):                       |                                                                                                    | Документация:                                                                                               |
| Метод отправки запросов в                          | <ul> <li>POST</li> </ul>                                                                                                    | <ul> <li>Протокол уведомления о<br/>платежах (через АРІ)</li> </ul>                                         |
| 741.                                               |                                                                                                    | <ul> <li>Спецификация на<br/>платежные ссылки</li> </ul>                                                    |
| URL API:                                           | http://example.com/payment/onp;                                                                                               | Для защиты ссылки подписью                                                                                  |
| Тип АРІ:                                           | Https1                                                                                                    | MD5 используйте API или<br>инструмент "выставление счета"                                                   |
| Защита платежных сси                               | ылок от изменений                                                                                                    |                                                                                                    |
|                                                    | Обязательно использовать<br>подпись MD5 для проверки<br>данных в форме оплаты<br>Отключено для не<br>активированных магазинов | Защита MD5 Защита ссылки от изменения покупателями Подробнее                                                |

### Заявка в саппорт

Необходимо написать тикет в саппорт. В тикете укажите следующие данные:

- 1. Название Платежной Системы, в которой зарегистрировались
- 2. Логин для АРІ и платёжной формы
- 3. Пароль для API (secret\_key)

#### Создание тикета

Авторизуйтесь в службе технической поддержки ОТ Commerce, перейдите на страницу подачи заявки.

|                           |                      |                                | Вь     | вошли как  |               | выход 🗖              |
|---------------------------|----------------------|--------------------------------|--------|------------|---------------|----------------------|
| Ваши сообщения об ошибках | Ваши соо             | бщения об ошибках              |        |            |               |                      |
| Список заявок на услуги   | е Номер<br>обращения | ф Тема                         | ≑ Дата | тип ошибки | е Статус      | ≑ Непрочит<br>сообщ. |
|                           |                      |                                |        | Bce ▼      | Все<br>Закрыт | 0                    |
| Сообщить об ошибке        |                      | []                             |        |            | Закрыт        | 0                    |
| Подать заявку на услугу   | 50 🔻 Запис           | ей на странице Страница 1 из 1 |        |            |               |                      |
|                           |                      | M • M                          | М      |            |               |                      |
| Настройки                 |                      |                                |        |            |               |                      |
|                           |                      |                                |        |            |               |                      |
|                           |                      |                                |        |            |               |                      |

Выберите «Подключение платёжной системы».

| Заши сообщения об ошибках | Уважаемый клиент.                                                                                                    |  |  |
|---------------------------|----------------------------------------------------------------------------------------------------|--|--|
| Список заявок на услуги   | Информируем, что мы больше не принимаем заявки на индивидуальные доработки сайта, взяв курс на улучшение<br>качества коробки ОпенТрейд и развитие функционала для всех клиентов.          |  |  |
|                           | Если у вас есть полезное предложение по улучшению коробки, пожалуйста, воспользуйтесь нашим <u>форумом</u> . Вынесит<br>Ваше предложение на обсуждение с другими клиентами и командой ОТ. |  |  |
| ообщить об ошибке         | Если вы хотите улучшить свою коробку, то на форуме также есть предложения по разработчикам.                                                                                               |  |  |
| юдать заявку на услугу    | Если же вы хотите подать заявку на:<br>— установку сайта,<br>— обновление сайта,<br>— подключение модуля Спецпоиска,<br>— подключение платежной системы                                   |  |  |
| lастройки                 | выберите соответствующий пункт.                                                                                                    |  |  |
|                           | Мы не гарантируем рассмотрение вашей заявки, если она не по одному из вышеперечисленных вопросов!                                                                                         |  |  |
|                           | Установка коробки                                                                                                    |  |  |
|                           | Перенос коробки                                                                                                    |  |  |
|                           | Обновление платформы                                                                                                    |  |  |
|                           | Подключение платёжной системы                                                                                                    |  |  |
|                           | Подключение к ТХС                                                                                                    |  |  |
|                           | Заявка на создание ключа                                                                                                    |  |  |
|                           | Подключение дополнительных модулей                                                                                                    |  |  |
|                           | Sasera e renformaŭ donne                                                                                                    |  |  |

Отобразится форма для подачи заявки на подключение.

| Ваши сообщения об ошибках | Подключение платёжной системы                                                                                                    |
|---------------------------|----------------------------------------------------------------------------------------------------|
| Список заявок на услуги   | = XConfluence Пространства -                                                                                                    |
|                           | Редактирование • Наблюдать Инструменты -                                                                                                    |
| Сообщить об ошибке        | Документация OpenTrade Commerce / OpenTrade Commerce                                                                                                   |
| Подать заявку на услугу   | Добавлено Сергей Кириченков, последняя редакция Ирина Балаканова 14 апр 2015 (просмотреть<br>изменение)                                                |
|                           |                                                                                                    |
| Настройки                 | <ul> <li>Описание</li> <li>Выбор платежной системы</li> <li>Территориальное деление</li> <li>Россия</li> <li>СНГ</li> </ul>                            |
|                           | Atlassian Confluence 5.3.4, Enterprise Wiki: Веб-приложение для коллективной работы с документами и управления<br>Отчет об ошибках - Новости Atlassian |
|                           | <ul> <li>Название скайл чата</li> <li>Дрес сайта</li> </ul>                                                                                            |
|                           | 🕐 платежная система                                                                                                    |
|                           | Выберите платежную систему                                                                                                    |
|                           | 🕐 данные для подключения платежной системы                                                                                                    |
|                           |                                                                                                    |
|                           | Отправить                                                                                                    |

После заполнения всех полей, нажмите кнопку «Отправить».

## Документация для разработчиков

http://onpay.ru/api